# Tech APP<sup>™</sup> Android and iOS

## August 2017

# Version 1.3.0 Software Update

Effective August 7, 2017, the Tech APP<sup>™</sup> is updated to Version 1.3.0 (7/28/17) for Android and iOS Software.

## Features

#### XT30/XT50 Default Programming

With Version 1.3.0 (7/28/17), you can now use preset programming defaults to program XT30/XT50 Series panels from the Tech APP. Programming defaults are created on the Dealer Admin Site (dealeradmin.securecomwireless.com) and allow panels to be quickly programmed in the field.

See <u>TU-0911</u> for more information on creating programming defaults on the Dealer Admin Site.

#### Send Default Programming

To use default programming, open the Tech APP and navigate to a **Customer**. Tap the plus icon to add a new **System**. Enter the system's **Name**, **Serial Number**, **System Type**, **Connection Type**, and **Account Number**. If a default programming preset for that system type has been created on the Dealer Admin Site, the **Program Defaults** button appears. See Figure 1.

Tap **Program Defaults** to display a list of available defaults. Select the one you would like to use and tap **Send Defaults**. If the default includes a cellular connection type, the **Activation** option appears. See Figure 2. Tapping **Activation** allows you to enter an SIM or MEID number, retrieve its status, and activate it with the chosen default's rate plan. See Figure 3.

Once you have sent default programming to the system, continue programming as needed.

| $\leftarrow$ Smith Residence $\equiv$ |               | Smith Residence  |              | Smith Residence                  |                |
|---------------------------------------|---------------|------------------|--------------|----------------------------------|----------------|
| System Name Smith Residence           |               | Choose a Default |              | Please Enter the SIM/MEID Number |                |
| Serial#                               | 000556D3 Scan | Residential      | CELL         | Enter MEID/SIM                   |                |
| Edit Service Address                  |               |                  |              |                                  |                |
| Panel Information                     |               |                  |              |                                  |                |
| System Type                           | XT30 -        |                  |              |                                  |                |
| Conn Type                             | Cellular 👻    |                  |              |                                  |                |
| Acct # 1                              | - 0234        |                  |              |                                  |                |
| Program                               | Defaults      |                  |              |                                  |                |
| Rmt Key                               |               |                  |              |                                  |                |
| Save System                           |               | Cancel           | Activation   | Cancel                           | Get Status     |
| Figure 1: Add a                       | a New System  | Figure 2: Choo   | se a Default | Figure 3: Get a S                | IM/MEID Status |

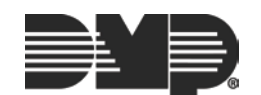

#### iOS Done Button (iOS Only)

The Tech APP now offers a **Done** button when using the scrollable list function on an iOS device. When you select an option from a list, you can tap the **Done** button to confirm your selection and move on to the next field. See Figure 4.

| Editing   | Front Door    |
|-----------|---------------|
| Serial*   | 01287249 Scan |
| Name*     | FRONT DOOF    |
| Number*   | 001           |
| Zone Type | Night 👻       |
| Area      | PERIMETER ~   |
| Contact   | Internal 👻    |
| Cancel    | Save          |
| ^ Y       | Done          |
| 1         | Blank         |
| 1         | Night         |
|           | Day<br>Exit   |

Figure 4: iOS Done Button

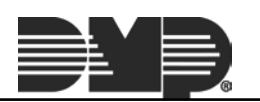